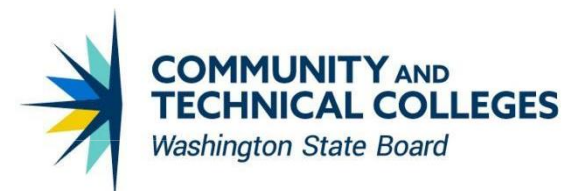

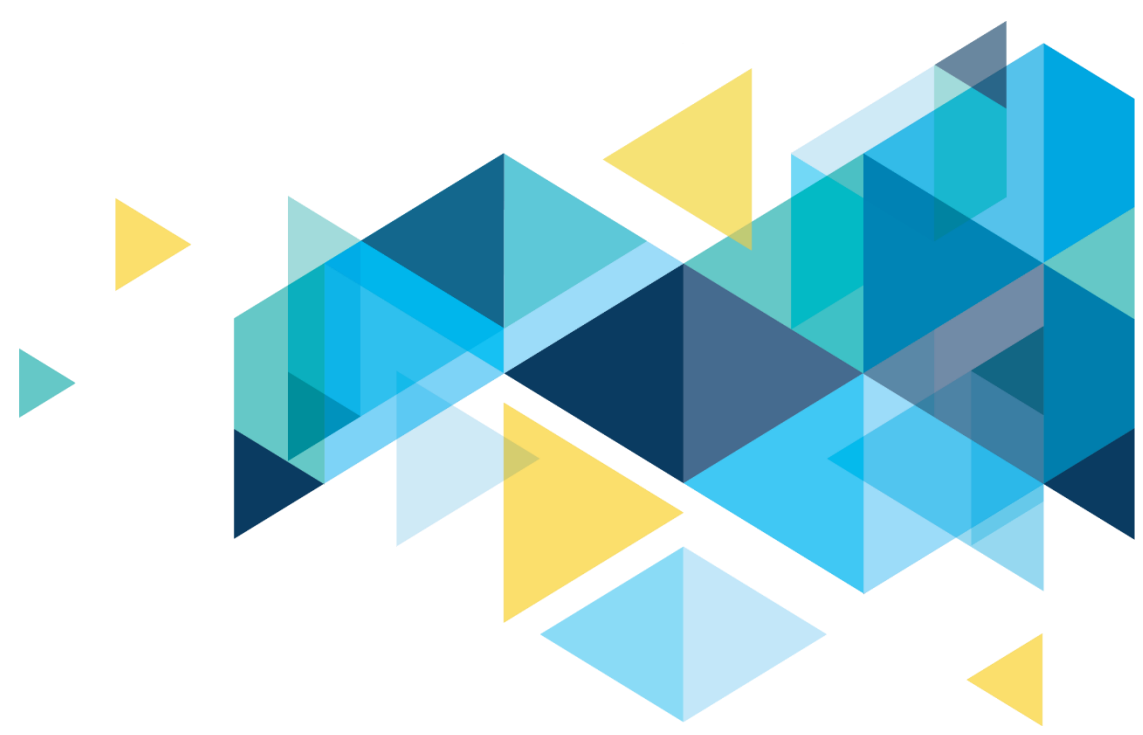

# **OctcLink**

# Human Capital Management Image 44 Overview

# CONTENTS

| Introduction                          | 3  |
|---------------------------------------|----|
| Payroll                               | 3  |
| Updated Federal / State Tax Table     | 3  |
| Updated Federal W-4 PDF in ESS        | 3  |
| Changes to View Self Service Paycheck | 5  |
| ESS W-2/W-2C View Detail              | 6  |
| ESS Direct Deposit Updates            | 10 |
| Updated Request Direct Deposit        | 12 |
|                                       |    |

# Introduction

The Image/Upgrade Overview Document is intended to provide ctcLink users with a summary of the changes that will be made in the system as a result of the upcoming image or PeopleTools upgrade implementation. Oracle releases multiple PeopleSoft updates, called images, for each pillar every year. Each Image contains bug fixes and features that are important for PeopleSoft to work well. PeopleTools upgrades update the underlying framework of the system. There are minimal changes that are noticeable to the end users. Below is an overview of the changes that you can expect to see as part of this upgrade.

# Payroll

## Updated Federal / State Tax Table

**HI** - A new table entry effective-dated 10/01/2022 includes the increase in the Hawaii state minimum wage from \$10.10 to \$12.00 per hour.

https://labor.hawaii.gov/wsd/minimum-wage/

**ID** - The table entry effective-dated 06/15/2022, which was delivered in Tax Update 22-C, is updated to include an increase in the Idaho withholding allowance amount from \$3,154.00 to \$3,417.00 as published by the Idaho State Tax Commission on June 15th, 2022.

https://tax.idaho.gov/i-1026.cfm?seg=compute

## **Updated Federal W-4 PDF in ESS**

The 2022 Federal W-4 Form has been modified to set tax status to Exempt when employee claims exemption.

Prior to Image 44, the following error message was issued when an employee selected "Exempt" (Exemption from withholding) on Federal W-4 PDF in Employee Self Service.

#### Image: Error Message Before

Attention: A validation error was detected with the data you entered. The information you entered has not been saved. Please correct the following entries and submit your data again.

Error: Marital Status is required.

Return to the original entry form you submitted, correct the data in the indicated fields, and then select the Submit button again.

#### Navigation

Employee Self Service > Payroll Tile > Tax Withholding

#### Image: W-4 PDF – Before Submit

| Step 4<br>(optional):<br>Other                       | (a) Other income (not from jobs). If you want tax withheld for other income you expect this year that won't have withholding, enter the amount of other income here. This may include interest, dividends, and retirement income                                                                                          | 4(a) \$ |
|------------------------------------------------------|----------------------------------------------------------------------------------------------------|---------|
| Adjustments                                          | (b) Deductions. If you expect to claim deductions other than the standard deduction and want to reduce your withholding, use the Deductions Worksheet on page 3 and enter the result here                                                                                                    | 4(b) \$ |
| Exemption from withholdi<br>expect to owe no Federal | (c) Extra withholding. Enter any additional tax you want withheld each pay period<br>ng. By claiming exemption from withholding, you certify that you owed no Federal income tax in 2021, and that you<br>income tax in 2022. If you claim exemption from withholding, no income tax will be withheld from your paycheck. | 4(c) \$ |

#### Image: W-4 PDF – After Submit

| The changes you have made to your Employee Withholding    |
|-----------------------------------------------------------|
| Allowance Certificate have been successfully submitted on |
| 2022-11-29. You can scroll to the next page to view your  |
| saved data or print/save a copy of this document for your |
| records.                                                  |
|                                                           |

Please be advised when you close this document the original PDF document remains open for your reference. To exit the application process, you will need to close both the original and the updated PDF documents.

If you need to make additional changes, you must navigate back to the Tax Withholding Forms page and begin the process again.

Image: Employee Federal Tax Data – Admin view after W-4 PDF was submitted via ESS

| Federal 1                      | Tax Data                                              | State Tax Data            | Local Tax Data |          |            |    |          |          |   |          |
|--------------------------------|-------------------------------------------------------|---------------------------|----------------|----------|------------|----|----------|----------|---|----------|
|                                |                                                       |                           |                |          | Person II  | D  |          |          |   |          |
| Tax Data                       | ?                                                     |                           |                |          |            | QI | <b>I</b> | 1 of 6 🗸 | • | View All |
| *E<br>Federal F                | Company<br>ffective Date<br>Updated By<br>Form Versio | [11/29/2022<br>Emp Sf Svc | Date Last      | Updated  | 11/29/2022 |    |          |          |   | + -      |
|                                | *Form Version                                         |                           |                | Later    |            | ~  |          |          |   |          |
| Federal Withholding Elements ③ |                                                       |                           |                |          |            |    |          |          |   |          |
|                                | *Special W                                            | ithholding Tax Status     | Maintain taxab | le gross |            | ~  | 1        |          |   |          |
|                                |                                                       | *Tax Status               | Exempt         |          |            | ~  |          |          |   |          |

#### QRG 9.2 ESS W-4 Withholding

# **Changes to View Self Service Paycheck**

Modifications have been made to prevent listing zero net pay paychecks multiple times in View Paycheck. This applies to both the viewing self-service paychecks as an employee and as an administrator.

Prior to the modifications, if a multi-job employee had a zero net pay for the pay period, the paychecks were erroneously displayed as duplicates.

| View Self Service Paycheck |                                             |         |                |              |         |                 |          |  |
|----------------------------|---------------------------------------------|---------|----------------|--------------|---------|-----------------|----------|--|
| . Oolo of Double           |                                             |         |                |              |         |                 |          |  |
|                            | ▼ Select Paycheck      □ Q     □ 110 of 174 |         |                |              |         |                 |          |  |
| Check Date                 | View Paycheck                               | Company | Pay Begin Date | Pay End Date | Net Pay | Paycheck Number | PDF File |  |
| 07/11/2022                 | View Paycheck                               |         | 06/16/2022     | 06/30/2022   |         |                 |          |  |
| 06/12/2022                 | View Paycheck                               |         | 05/16/2022     | 05/31/2022   | \$0.00  |                 |          |  |
| 05/25/2022                 | View Paycheck                               |         | 05/01/2022     | 05/15/2022   | \$0.00  |                 |          |  |
| 05/25/2022                 | View Paycheck                               |         | 05/01/2022     | 05/15/2022   | \$0.00  |                 |          |  |
| 05/25/2022                 | View Paycheck                               |         | 05/01/2022     | 05/15/2022   | \$0.00  |                 |          |  |
| 05/25/2022                 | View Paycheck                               |         | 05/01/2022     | 05/15/2022   | \$0.00  |                 |          |  |
| 05/25/2022                 | View Paycheck                               |         | 05/01/2022     | 05/15/2022   | \$0.00  |                 |          |  |
| 5/25/2022                  | View Paycheck                               |         | 05/01/2022     | 05/15/2022   | \$0.00  |                 |          |  |
| 05/25/2022                 | View Paycheck                               |         | 05/01/2022     | 05/15/2022   | \$0.00  |                 |          |  |

#### Image: View Self Service Paycheck Before

#### Navigation

Employee Self Service > Payroll Tile > Paychecks

NavBar > Navigator > Payroll for North America > Payroll Processing USA > Produce Payroll > Review Self Service Paycheck

#### Image: View Self Service Paycheck

| View Self S                           | ervice Paychec    | k       |                |              |         |                 |          |  |  |  |
|---------------------------------------|-------------------|---------|----------------|--------------|---------|-----------------|----------|--|--|--|
| <ul> <li>Select Payo</li> </ul>       | ▼ Select Paycheck |         |                |              |         |                 |          |  |  |  |
| □□□□□□□□□□□□□□□□□□□□□□□□□□□□□□□□□□□□□ |                   |         |                |              |         |                 |          |  |  |  |
| Check Date                            | View Paycheck     | Company | Pay Begin Date | Pay End Date | Net Pay | Paycheck Number | PDF File |  |  |  |
| 07/11/2022                            | View Paycheck     |         | 06/16/2022     | 06/30/2022   |         |                 |          |  |  |  |
| 06/12/2022                            | View Paycheck     |         | 05/16/2022     | 05/31/2022   | \$0.00  |                 |          |  |  |  |
| 05/25/2022                            | View Paycheck     |         | 05/01/2022     | 05/15/2022   | \$0.00  |                 |          |  |  |  |
| 05/10/2022                            | View Paycheck     |         | 04/16/2022     | 04/30/2022   | \$0.00  |                 |          |  |  |  |

#### QRG

N/A

## ESS W-2/W-2C View Detail

The view W-2/W-2c year-end forms detail that was available only in screen reader mode is now made available to all users, without enabling screen reader mode for themselves individually.

#### Navigation

Employee Self Service > Payroll Tile > View W-2/W-2c Forms

#### Image: View W-2/W-2c Forms Before

Prior to the modifications, the employee is able to view, download and print their W-2/W-2c Form and the Filing Instructions, both of which are in printable format.

| < Payroll             |            | View W-2/W-2c Forms |                     |  | Q | ۲ | ٢                     |
|-----------------------|------------|---------------------|---------------------|--|---|---|-----------------------|
| View W-2/W-2c Fo      | orms       |                     |                     |  |   |   |                       |
|                       | Tax Ye     | ear 2021 ×          |                     |  |   |   |                       |
| Seattle Colleges Dist | rict 6     |                     |                     |  |   |   |                       |
|                       |            |                     |                     |  |   |   | $\uparrow \downarrow$ |
| Tax Form              | Issue Date | Year End Form       | Filing Instructions |  |   |   |                       |
| W-2                   | 01/14/2022 | View Form           | Û                   |  |   |   |                       |
| W-2c                  | 10/13/2022 | View Form           | 0                   |  |   |   |                       |

After HCM Image 44 is deployed, the employee has the additional options to view detailed W-2/W-2c Tax Form information and read through the Filing Instructions text page.

#### Image: View W-2/W-2c Forms After

| K Payroll View W-2/W-2c Forms 🏫 🔍 |            |                 |                 |                     |  | ٢                    |
|-----------------------------------|------------|-----------------|-----------------|---------------------|--|----------------------|
| View W-2/W-2                      | c Forms    |                 |                 |                     |  |                      |
|                                   |            | Tax Year 2021 ~ |                 |                     |  |                      |
| Seattle Colleges                  | District 6 |                 |                 |                     |  |                      |
|                                   |            |                 |                 |                     |  | $\uparrow\downarrow$ |
| Tax Form                          | Issue Date | Year End Form   | Printer Version | Filing Instructions |  |                      |
| W-2                               | 01/14/2022 | View W-2 Form   | Printable W-2   | Filing Instructions |  |                      |
| W-2c                              | 10/13/2022 | View W-2c Form  | Printable W-2c  | Filing Instructions |  |                      |

View W-2/W-2c Form – this option takes the employee to a detailed sub-page that offers two views: Default and View All.

Closing the sub-page by selecting [x] will return the employee back to the View W-2/W-2c Forms page. View W-2 Form details page and View W-2c Form details page provide links to the Printable W-2 and Printable W-2c, respectfully.

The Default view (View All Boxes = No) will display all W-2 boxes and codes that contain values.

#### Image: Default View W-2 Form 2021

| hr.                                                                                                    | View W-2 Form 2021                                                                                                    | ×         |
|----------------------------------------------------------------------------------------------------|----------------------------------------------------------------------------------------------------|-----------|
| Instructions                                                                                                    |                                                                                                    |           |
| This page has two views: Default and View All. The Default view will display all W-2 t<br>In addition, if the employee has multiple PDF forms, the data is consolidated and disp | poxes and codes that contain values. The View All option will also display W-2 boxes and codes even if the value is bi<br>layed on the online page by State. | ank.      |
|                                                                                                    | View All Boxes No                                                                                                    | $\supset$ |
| Employer Details                                                                                                    |                                                                                                    |           |

The View All option (View All Boxes = Yes) will display all W-2 boxes and codes, even if the value is blank.

#### Image: View All Option W-2 Form 2021

| View W-2 Form 2021                                                                                                    | ×   |
|----------------------------------------------------------------------------------------------------|-----|
| Instructions                                                                                                    | î   |
| This page has two views: Default and View All. The Default view will display all W-2 boxes and codes that contain values. The View All option will also display W-2 boxes and codes even if the value is blar<br>In addition, if the employee has multiple PDF forms, the data is consolidated and displayed on the online page by State. | nk. |
| View All Boxes Yes                                                                                                    | D   |
| Employer Details                                                                                                    |     |

Printer Version – Printable W-2/W-2c option will open the respective PDF Form on a separate tab of the Internet browser, which the employee is able to view and/or print.

#### Image: View W-2 Form

| View W-2 Form 2021 ×                                                                                                    |                                                                                                    |                                                                                                    |                                                       |  |  |  |  |
|----------------------------------------------------------------------------------------------------|----------------------------------------------------------------------------------------------------|----------------------------------------------------------------------------------------------------|-------------------------------------------------------|--|--|--|--|
| Instructions                                                                                                    |                                                                                                    |                                                                                                    |                                                       |  |  |  |  |
| This page has two views: Default<br>the value is blank. In addition, if th                                                                                                    | and View All. The Default view will display all W-2 boxes and c<br>e employee has multiple PDF forms, the data is consolidated a | odes that contain values. The View All option will also<br>nd displayed on the online page by State. | display W-2 boxes and codes even if View All Boxes No |  |  |  |  |
| Employer Details<br>Employer identification numb<br>Name<br>Address 1<br>Address 2<br>City, State, Country & Zip Coo<br>Employer identification numb<br>Name<br>Address 1<br>Address 2<br>City, State, Country & Zip Coo<br>Employee Details<br>Social security number<br>Name | ber (EIN)<br>de<br>ber (EIN)<br>de                                                                                               |                                                                                                    |                                                       |  |  |  |  |
| Social security number<br>Address 1<br>Address 2<br>Name<br>Address 1<br>Address 2<br>W-2 Details                                                                                                    |                                                                                                    |                                                                                                    |                                                       |  |  |  |  |
| Box/Code                                                                                                    | Description                                                                                                    | For                                                                                                  | m Value                                               |  |  |  |  |
| 01                                                                                                    | Wages, tips, other compensation<br>Federal income tax withheld                                                                   |                                                                                                    |                                                       |  |  |  |  |
| 03                                                                                                    | Social security wages                                                                                                    |                                                                                                    |                                                       |  |  |  |  |
| 04<br>05<br>06                                                                                                    | Social security tax withheld<br>Medicare wages and tips<br>Medicare tax withheld                                                 |                                                                                                    |                                                       |  |  |  |  |
|                                                                                                    |                                                                                                    |                                                                                                    | Printable W-2                                         |  |  |  |  |

The Filing Instructions text page also provides a link to the respective Printer Version.

#### **Image: Filing Instructions**

# **Filing Instructions** × Credit for excess taxes. If you had more than one employer in 2021 and more than \$8853.60 in social security and/or Tier 1 failroad retirement (RKTA) taxes were withheld, you may be able to claim a credit for the excess against your federal income tax. If you had more than one railroad employer and more than \$5203.80 in Tier 2 RRTA tax was withheld, you may also be able to claim a credit. See the Instructions for Forms 1040 and 1040-SR and Pub. 505, Tax Withholding and Estimated Tax. ctions for Employee(See also Notice to Employee on the back of Copy B.) Box 1. Enter this amount on the wages line of your tax return. Box 2. Enter this amount on the federal income tax withheld line of your tax return. Box 5. You may be required to report this amount on Form 8959, Additional Medicare Tax. See the Instructions for Forms 1040 and 1040-SR to determine if you are required to complete Box 6. This amount includes the 1.45% Medicare Tax withheld on all Medicare wages and tips shown in box 5, as well as the 0.9% Additional Medicare Tax on any of those Medicare wages and tips above \$200000. Box 8. This amount is not included in box 1, 3, 5, or 7. For information on how to report tips on your tax return, see the Instructions for Forms 1040 and 1040-SR. You must file Form 4137, Social Security and Medicare Tax on Unreported Tip Income, with your income tax return to report at least the allocated tip amount unless you can prove with adequate records that you received a smaller amount. If you have records that show the actual amount of tips you received, report that amount oven if it is more or less than the allocated tips. Use Form 4137 to figure the social security and Medicare tax owed on tips you didn't report to your employer. Enter this amount on the wages line of your tax return. By filing Form 4137, your social security tips will be credited to your social security record (used to figure your benefits). Box 10. This amount includes the total dependent care benefits that your employer paid to you or incurred on your benefits. 413/, your social security tips will be credited to your social security record (used to figure your benefits). Box 10. This amount includes the total dependent care benefits that your employer paid to you or incurred on your behalf (including amounts from a section 125 (cafeteria) plan). Any amount over \$5000 is also included in box 1. Complete Form 2441, Child and Dependent Care Expenses, to figure any taxable and nontaxable amounts. Box 11. This amount included in box 1 if it is a distribution made to you from a nonqualified deferred compensation or nongovernmental section 457(b) plan or (b) included in box 3 and/or box 5 if it is a prior year deferral under a nonqualified or section 457(b) plan that became taxable for social security and Medicare taxes this year because there is no longer a and/or box 5 if it is a prior year deferral under a nonqualified or section 457(b) plan that became taxable for social security and Medicare taxes this year because there is no longer a substantial risk of forfeiture of your right to the deferred amount. This box shouldn't be used if you had a deferral and a distribution in the same calendar year, and you are or will be age 62 by the end of the calendar year, your employer should file Form SSA-131, Employer Report of Special Wage Payments, with the Social Security Administration and give you a copy. Box 12. The following list explains the codes shown in box 12. You may need this information to complete your tax return. Elective deferrals (codes D, E, F, and S) and designated Roth contributions (codes AA, BB, and EE) under all plans are generally limited to a total of \$19500 (\$13500 if you only have SIMPLE plans; \$22500 for section 403(b) plans if you qualify for the 15-year rule explained in Pub. 571). Deferrals under code G are limited to \$19,500. Deferrals under code H are limited to \$7000. However, if you were all teast age 50 in 2021, your employer may have allowed an additional deferral amount is not subject to the overall limit on elective deferrals. For code G, the limit on elective deferrals may be higher for the last 3 years before you reach retirement age. Contact your plan administrator for more information. Amounts in excess of the overall elective deferral limit must be included in income. See the Instructions for Forms 1040 and 1040age. Con 1040-SR Note: If a year follows code D through H, S, Y, AA, BB, or EE, you made a make-up pension contribution for a prior year(s) when you were in military service. To figure whether you made excess deferrals, consider these amounts for the year shown, not the current year. If no year is shown, the contributions are for the current year. A Uncollected social security or RRTA tax on tips. Include this tax on Form 1040 or 1040-SR. See the Instructions for Forms 1040 and 1040-SR. B Uncollected Medicare tax on tips. Include this tax on Form 1040 or 1040-SR. See the Instructions for Forms 1040 and 1040-SR. C Taxable cost of group-term life insurance over \$50000 (included in boxes 1, 3 (up to social security wage base), and 5) D Elective deferrals under a section 403(b) salary reduction agreement. Also includes deferrals under a SIMPLE retirement account that is part of a section 401(k) arrangement. E Elective deferrals under a section 403(b) salary reduction agreement. E Elective deferrals under a section 403(b) salary reduction agreement. F Elective deferrals and employer contributions (including nonelective deferrals) to a section 457(b) deferred compensation plan H Elective deferrals to a section 501(c)(18)(D) tax-exempt organization plan. See the Instructions for Forms 1040 and 1040-SR for how to deduct. J Nontaxable sick pay (information only, not included in box 1, 3, or 5) K 20% excise tax on excess golden parachute payments. See the Instructions for Forms 1040 and 1040-SR. K 20% excise tax on excess golden parachute payments. See the instructions for Forms 1040 and 1040-SK. Substantiated employee business expense reimbursements (nontaxable) M Uncollected social security or RRTA tax on taxable cost of group-term life insurance over \$50000 (former employees only). See the Instructions for Forms 1040 and 1040-SR. N Uncollected Medicare tax on taxable cost of group-term life insurance over \$50000 (former employees only). See the Instructions for Forms 1040 and 1040-SR. P Excludable moving expense reimbursements paid directly to a member of the U.S. Armed Forces (not included in box 1, 3, or 5) Q Nontaxable combat pay. See the Instructions for Forms 1040 and 1040-SR for details on reporting this amount. R Employer contributions to your Archer MSA. Report on Form 8853, Archer MSAs and Long-Term Care Insurance Contracts. SEmployee salary reduction contributions under a section 408(p) SIMPLE plan (not included in box 1) T Adoption benefits (not included in box 1). Complete Form 8839, Qualified Adoption Expenses, to figure any taxable and nontaxable amounts. V Income from exercise of nonstatutory stock option(s) (included in boxes 1, 3 (up to social security wage base), and 5). See Pub. 525, Taxable and Nontaxable Income, for reporting requirements. W Employer contributions (including amounts the employee elected to contribute using a section 125 (cafeteria) plan) to your health savings account. Report on Form 8889, Health W Employer contributions (including amounts the employee elected to contribute using a section 125 (cateteria) plan) to your health savings account. Report on Form 8889, Health Savings Accounts (HSAs). Y Deferrals under a section 409A nonqualified deferred compensation plan. Z Income under a nonqualified deferred compensation plan that fails to satisfy section 409A. This amount is also included in box 1. It is subject to an additional 20% tax plus interest. See the Instructions for Forms 1040 and 1040-SR. AA Designated Roth contributions under a section 401(k) plan BB Designated Roth contributions under a section 403(b) plan DB Cost of complexer compensed health coverage. The provent reported with Code DD is not taxable. DD Cost of employer-sponsored health coverage. The amount reported with Code DD is not taxable. EE Designated Roth contributions under a governmental section 457(b) plan. This amount does not apply to contributions under a tax-exempt organization section 457(b) plan. FF Permitted benefits under a gualified small employer health reimbursement arrangement. GG Income from qualified equity grants under section 83(i). HH Aggregate deferrals under section 83(i) elections as of the close of the calendar year. Box 13 If the "Retirement plan" box is checked, special limits may apply to the amount of traditional IRA contributions you may deduct. See Pub. 590-A, Contributions to Individual Retirement Arrangements (IRAs). Box 14 Employers may use this box to report information such as state disability insurance taxes withheld union dues uniform payments health insurance premiums deducted compensation, Tier 1 tax, Tier 2 tax, Medicare tax, and Additional Medicare Tax. Include tips reported by the employee to the employeer in railroad retirement (RRTA) compensation. Note: Keep Copy C of Form W-2 for at least 3 years after the due date for filing your income tax return. However, to help protect your social security benefits, keep Copy C until you begin receiving social security benefits, just in case there is a question about your work record and/or earnings in a particular year. Printer Version

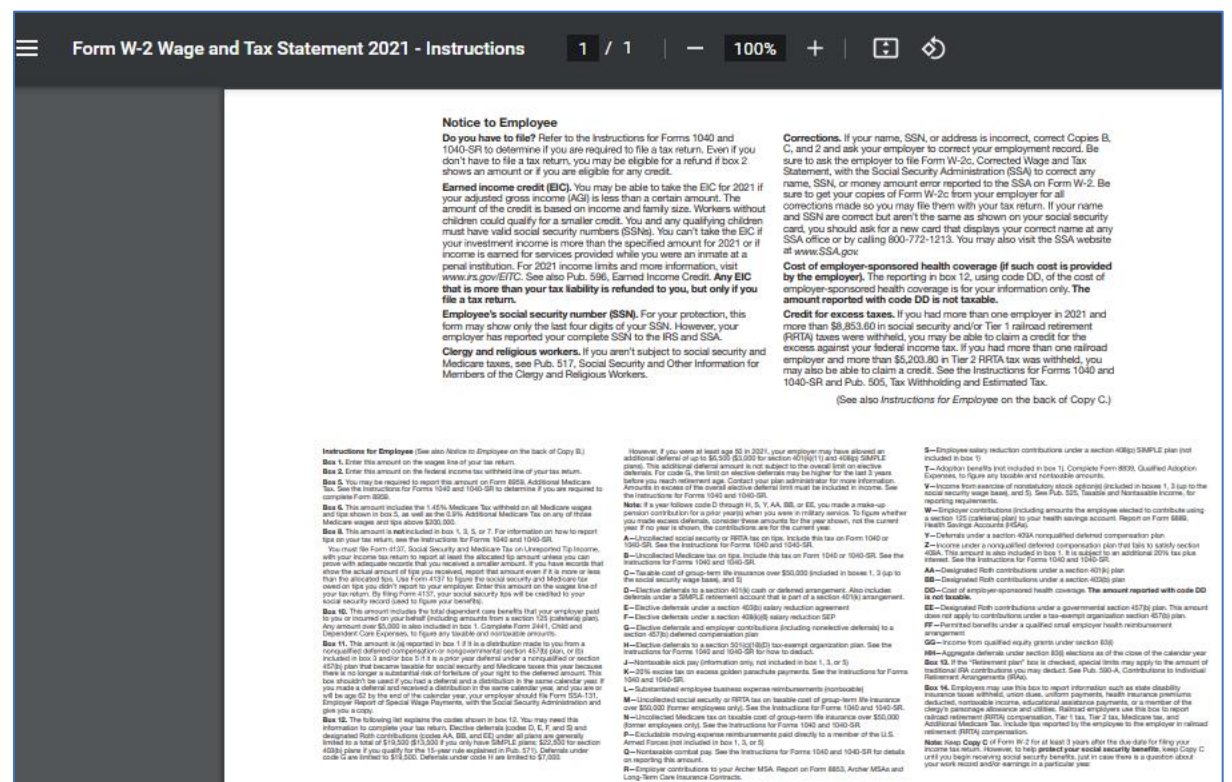

#### Image: Form W-2 Wage and Tax Statement - Instructions

#### QRG

9.2 ESS View W-2/W-2c Form

### **ESS Direct Deposit Updates**

The Direct Deposit functionality in Employee Self Service has been enhanced to support additional setup options, such as requiring employees to create a remaining balances account, removing check as a payment method in Self Service, setting the default option for suppressing direct deposit advice print, and specifying the maximum account number limit. Other enhancements include text and message updates to support the improved Direct Deposit process.

#### Adding a new direct deposit account for the first time:

Prior to HCM Image 44, the following message is displayed to the employee: "You have not added any direct deposit account information."

#### Image: Direct Deposit Message Before

| ← → C 🕼 ho-sup peoplesoft-prod-aws.ctdink.us/pso/hosup/EMPLOYEE/HRMS/v/PY_EMPL_FLPY_IC_DIR_DEP_FLG8U7&fTLE=Y          |                   |   |   |   |   | <b>a</b> : |
|----------------------------------------------------------------------------------------------------|-------------------|---|---|---|---|------------|
| 📙 CTC Links 📒 Personal 📒 Environments 📕 Support 🏚 Clear Browser Data 💋 CPS   School Mint E 🎯 School List 🛏 Seesaw 👰 I | ntegration Broker |   |   |   |   |            |
| 101000305 hesup 🔺 🤖 🥒 🛗 🔍 🔩 🥐                                                                                         |                   |   |   |   |   |            |
| < Payroll                                                                                                    | Direct Deposit    | â | Q | ۲ | : | Ø          |
| Direct Deposit                                                                                                    |                   |   |   |   |   |            |
| Accounts                                                                                                    |                   |   |   |   |   |            |
| Add Account<br>You have not added any direct deposit account information.                                             |                   |   |   |   |   |            |

After HCM Image 44 is deployed, the employee will see this message:

"The first account you add will be defaulted to a deposit type of Full Balance and your entire net pay will be deposited to this account.

When a second account is added and saved, the deposit type of the first account will be updated from Full Balance to Remaining Balance and the account order will be updated to last in the list. After all the other direct deposit payments are processed, any remaining net pay is deposited in the remaining balance account.

Note: You can change this default assignment using the Edit Account page and update another account to be a Remaining Balance account after all your accounts are added and saved."

#### Image: Direct Deposit Message After

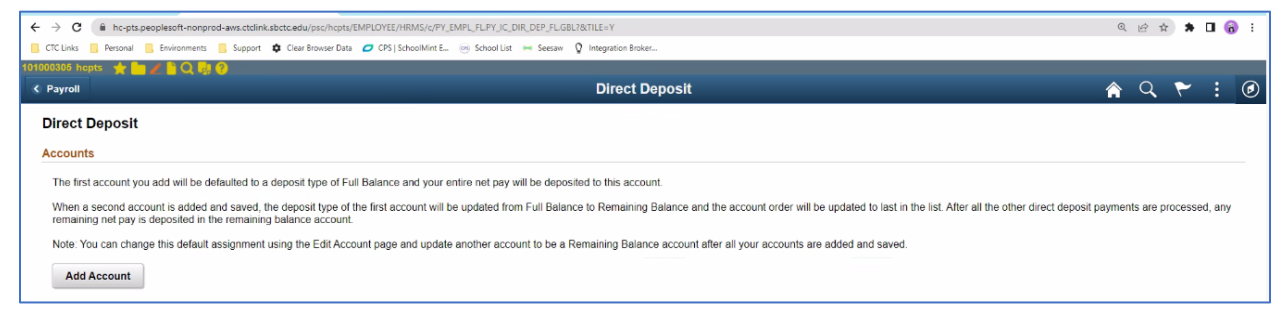

#### Adding a new direct deposit account that reaches the maximum account number limit:

After HCM Image 44 is deployed, a limit of 10 accounts per person is enforced. Attempting to add a new direct deposit account that exceeds the limit will trigger this message: "The maximum number of Direct Deposit Distribution accounts has been reached."

#### Image: Maximum Number of Direct Deposit Accounts Message

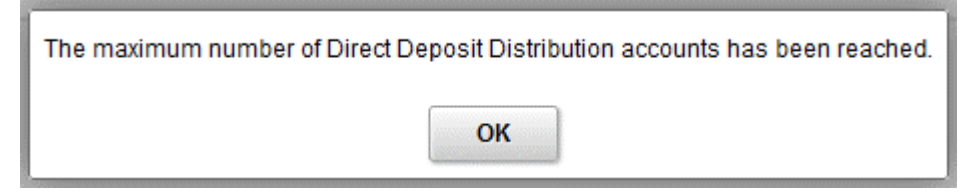

#### **Require Remaining Balance Account:**

After HCM Image 44 is deployed, the employees will be required to set up a direct deposit account where the remaining balance can be deposited.

- If the employee has only one account, they will be able to remove it via ESS without restriction.
- In the case of a multiple direct deposit accounts, if the employee removes the Remaining Balance account, they will be forced to assign one of their existing accounts as a remaining balance account. If only one account is left, it will be defaulted to a deposit type of Full Balance.

#### Navigation

Employee Self Service > Payroll Tile > Direct Deposit

#### Image: ESS Direct Deposit - One Account

| < Payroll      |                | Direct         | Deposit        | â            | Q      | ۲        | :    | ۲ |
|----------------|----------------|----------------|----------------|--------------|--------|----------|------|---|
| Direct Deposit |                |                |                |              |        |          |      |   |
| Accounts       |                |                |                |              |        |          |      |   |
| + <b>T</b>     |                |                |                |              |        |          |      | _ |
| Order Nickname | Payment Method | Routing Number | Account Number | Account Type | Amo    | unt/ Per | cent |   |
| 1              | Direct Deposit |                |                |              | Full I | Balance  | :    | > |
|                |                |                |                |              |        |          |      |   |

#### Image: ESS Direct Deposit – Two Accounts

| C Payroll |          |                | Direct         | Deposit        | 4            | Q      | ۲        | :    | ۲ |
|-----------|----------|----------------|----------------|----------------|--------------|--------|----------|------|---|
| Direct    | Deposit  |                |                |                |              |        |          |      |   |
| Accoun    | its      |                |                |                |              |        |          |      |   |
| +         | Ŧ        |                |                |                |              |        |          |      |   |
| Order     | Nickname | Payment Method | Routing Number | Account Number | Account Type | Amoun  | t/ Perce | ent  |   |
| 1         |          | Direct Deposit |                |                | Checking     |        |          | ;    | > |
| Last      |          | Direct Deposit |                |                | Checking     | Remair | ning Bal | ance | > |
|           |          |                |                |                |              |        |          |      |   |

#### QRG

9.2 Adding Direct Deposit Account via ESS

#### 9.2 Viewing or Updating Direct Deposit Information in ESS

## **Updated Request Direct Deposit**

The Request Direct Deposit functionality has been enhanced to guide the administrators through setting up the employee's direct deposit information in order to help them make sure the process works as expected. The system will issue warning messages to alert the administrator in several new situations, such as if they failed to designate a remaining balance account or did not select the option to suppress the direct deposit advice print.

#### Remaining Balance Account / Balance of Net Pay:

If the administrator attempts to save an employee's direct deposit information without designating a remaining balance account, the following warning message will be displayed:

"Warning -- A Balance of Net Pay account has not been configured. (2001,1450)

Select OK to save this account with the current configuration or Cancel to update the configuration for a balance of net pay account."

#### Image: Balance of Net Pay Warning Message

|   | Warning A Balance of Net Pay account has not been configured. (2001,1450)                                                             |
|---|----------------------------------------------------------------------------------------------------|
| s | Select OK to save this account with the current configuration or Cancel to update the configuration for a balance of net pay account. |
|   | OK Cancel                                                                                                    |

#### Suppress Printing of Direct Deposit Advices:

The Print Option check box does not appear on the Direct Deposit page if the employee creates a direct deposit account for the first time (in this case, the print option is defaulted from the system-level configuration), or if the employee has an existing direct deposit setup and the Suppress DDP Advice Print option is selected on the Request Direct Deposit page.

The Print Option check box is preselected and not editable on the Direct Deposit page in ESS if the Suppress DDP Advice Print option is not selected for the employee on the Request Direct Deposit page.

#### Image: Print Option Check Box

| 🔇 Pa | yroll   |                 |                              | Direc               | t Deposit      |              | Â      | Q        | ۲    | : | ٢ |
|------|---------|-----------------|------------------------------|---------------------|----------------|--------------|--------|----------|------|---|---|
| Dii  | rect D  | )eposit         |                              |                     |                |              |        |          |      |   |   |
| Ac   | counts  | 3<br>7          |                              |                     |                |              |        |          |      |   |   |
| Or   | der     | Nickname        | Payment Method               | Routing Number      | Account Number | Account Type | Amou   | int/ Per | cent |   |   |
| 1    |         |                 |                              |                     | XX             | Checking     | Full B | alance   |      |   | > |
|      |         |                 |                              |                     |                |              |        |          |      |   |   |
| Pri  | nt Opti | ion             |                              |                     |                |              |        |          |      |   |   |
|      | Paper c | opy of Direct D | eposit wage statement will b | e sent to your Home |                |              |        |          |      |   |   |

If the administrator attempts to save an employee's direct deposit information without selecting the checkbox Suppress DDP Advice Print, the following warning message will be displayed:

"Warning -- The Suppress DDP Advice Print configuration has been changed. (2001,1453)

Select OK to save the changes or Cancel to correct the configuration."

#### Image: Suppress DDP Advice Print Warning Message

| Warning The Supress DDP Advice Print configuration has been changed. (2001,1453) |
|----------------------------------------------------------------------------------|
| Select OK to save the changes or Cancel to correct the configuration.            |
| OK Cancel                                                                        |

#### Adding a new direct deposit account that reaches the maximum account number limit:

After HCM Image 44 is deployed, the administrator will receive a warning message if they set up the employee with a number of direct deposit accounts that exceeds the limit:

"The maximum number of direct deposit distribution accounts has been exceeded. (2000,732)

A maximum of 10 accounts may be specified for direct deposit pay distribution. One of the accounts must have a Deposit Type of Balance to allow for the payment of non-distributed balances."

#### Image: Maximum Number of Direct Deposit Accounts Message

|   | The maximum number of direct deposit distribution accounts has been exceeded. (2000,732)                                                                                                    |
|---|----------------------------------------------------------------------------------------------------|
| l | A maximum of 10 accounts may be specified for direct deposit pay distribution. One of the accounts must have a Deposit Type of Balance to allow for the payment of non-distributed balances. |
|   | ΟΚ                                                                                                    |

#### **Distribution Priority:**

Direct Deposit distribution priority is automatically assigned when the employee adds their account via self-service. For the payroll administrator, an error message will be issued depending on the deposit type.

# Image: Balance of Net Pay Account (also called: remaining balance account) Warning Message

| Priority for Net Pay Balance account must be 999. (2001,1462) |
|---------------------------------------------------------------|
| ОК                                                            |

#### Image: Amount or Percent Type of Deposit Warning Message

| Priority for account with Amount or Percent Deposit Type must be less than 900. (2001,1463) |
|---------------------------------------------------------------------------------------------|
| ОК                                                                                          |

#### Navigation

NavBar > Navigator > Payroll for North America > Employee Pay Data USA > Request Direct Deposit

#### Image: Request Direct Deposit

| Q   I I I I I I I View             |
|------------------------------------|
|                                    |
| *Status Active                     |
| Q    4 4 1 of 1 v b b   View All   |
| Add New Bank                       |
| *Deposit Type Balance of Net Pay ~ |
| Prenote Date                       |
| Prenote Status Not Submtd          |
|                                    |

### QRG

9.2 Entering US Direct Deposit Information

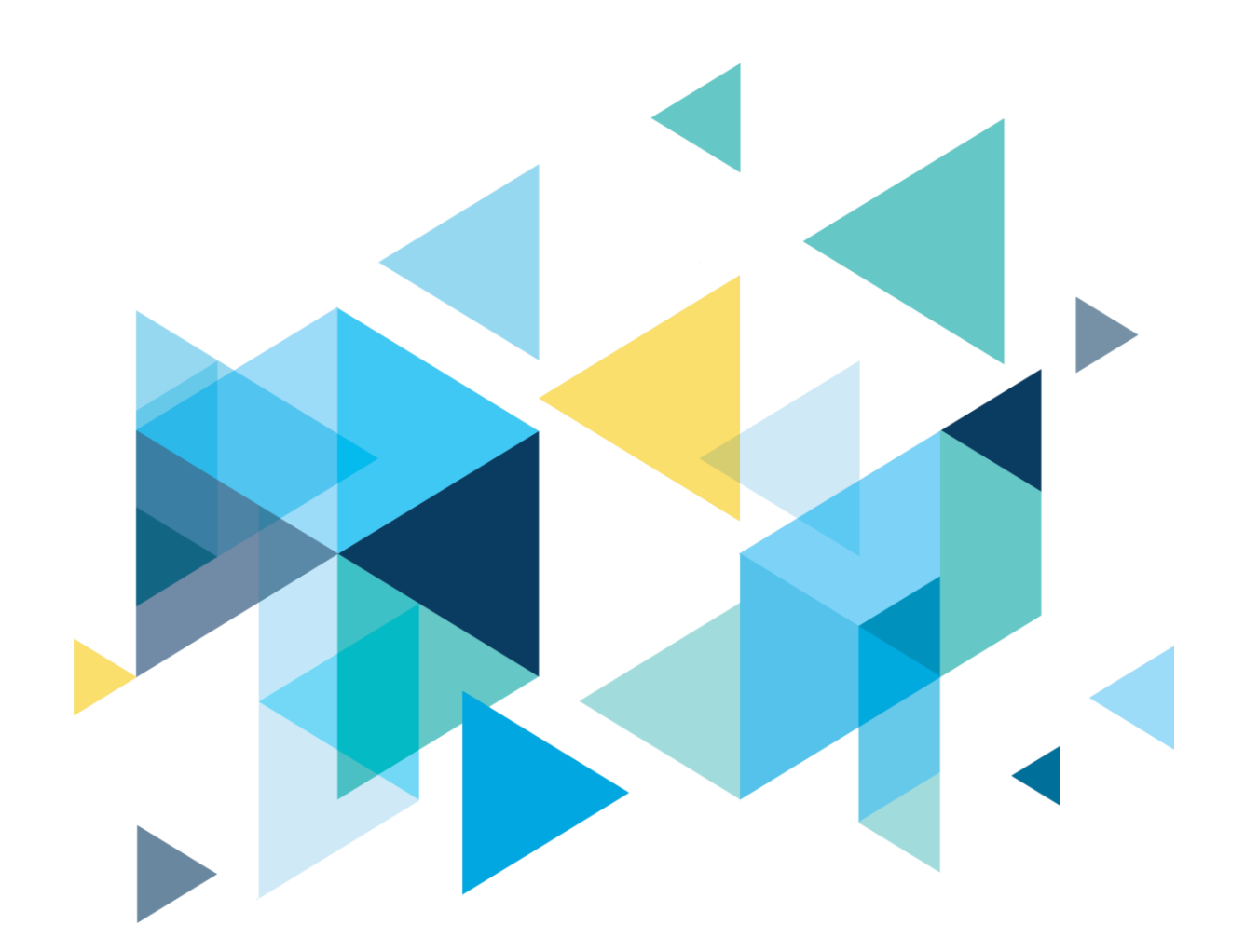

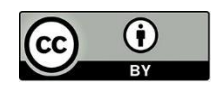

Content is licensed under a Creative Commons Attribution 4.0 International License, unless noted otherwise.

Washington State Board for Community and Technical Colleges